## 國立東華大學 函

地 址:974301 花蓮縣壽豐鄉大學路二段一號 聯 絡 人:張琇茹 聯絡電話:03-8906056 電子郵件:apple0319@gms.ndhu.edu.tw

## 受文者:如行文單位

發文日期: 中華民國 113年1月31日 發文字號: 東人 字第 1130001910 號 速別: 普通件 密等及解密條件或保密期限: 附件: 如說明六

主旨:公立學校教職員退休證自113年8月1日起全面數位化(含已 退休者申請補發),請查照轉知。

說明:

裝

訂

線

- 一、查公立學校教職員退休資遣撫卹條例施行細則第48條規 定略以,依本條例退休者,發給教職員退休證;若有遺 失或污損時,得向主管機關申請補發或換發,先予敘 明。
- 二、為提升行政效能,公立學校教職員退休證將改以數位形 式製發,並自113年2月1日起分2階段辦理:
  - (一) 第1階段(紙本與數位併行):
    - 除得依現行方式發給紙本退休證外,退休教職員於 退休生效日後第3日起,得至「公務人員個人資料服 務網(MyData)」(以下稱MyData網站)下載數位退休 證。
    - 2、113年2月1日前已退休者,得向最後在職服務學校(以下稱本校)申請數位退休證,經教育部核定後,再由退休教職員至MyData網站下載數位退休證。
  - (二) 第2階段(全面數位化):
    - 1、113年8月1日以後退休生效者,自退休審定函發文日

起第3日,得至MyData網站下載數位退休證,不再發給紙本退休證。

- 2、113年2月1日前已退休領有紙本退休證而遺失者,僅 得申請補發數位退休證。
- 三、登入方式:退休教職員得以電腦、手機或其他行動裝置 以電子憑證【自然人憑證、健保卡或行動身分識別 (Fido)】等方式登入MyData網站下載數位退休證或自行列 印紙本留存。
- 四、數位退休證可提供退休教職員參觀遊覽政府經營管理之 風景名勝、博物院館或使用娛樂設施,予以優待,優惠 商家可經由退休證上主管機關浮水印及透過手機、平板 電腦或其他行動裝置掃描QR Code作為檢驗辨識。
- 五、本案如有系統操作相關疑義,可利用「人事服務網 eCPA」(https://ecpa.dgpa.gov.tw/)點選「B6:PICS人事資訊 系統客服網(含掛號室)」或電洽客服專線(02)2397-9108。

六、檢送「公立學校教職員數位退休證操作說明」1份。

正本:本校各一、二級行政單位(各處、室、中心、組)、本校各一、二級教學單位(院 系所學位學程、洄瀾學院及師培中心)

副本:人事室

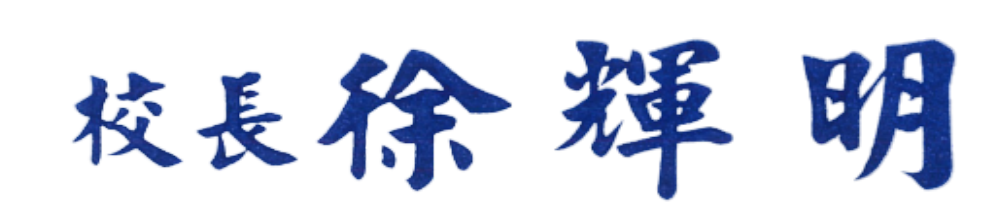

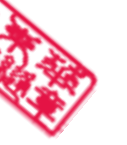

## 公立學校教職員數位退休證操作說明

壹、登入人事服務網(eCPA)並點選公務人員個人資料服務網(MyData)

- 一、使用「數位退休證查詢」之功能,請先登入行政院人事行政總處eCPA網站(以下簡稱eCPA,瀏覽器網址列輸入https://ecpa.dgpa.gov.tw),並於應用系統之選項點選「公務人員個人資料服務網(MyData)」(以下稱「MyData網站」),如圖1。
- 二、於eCPA選擇自然人憑證、健保卡或行動身分識別(TAIWAN FidO)方式登入才 可以使用「MyData網站」。
- 三、登入eCPA後,於「應用系統」列表中,依圖2所示點選「B人事資料服務」, 再點選「公務人員個人資料服務網(MyData)」(如圖3)。
- 四、進入「MyData網站」操作介面如圖4。

圖1:

| 人事服務網 <i>ecp</i>                                                         | å<br>4                                 | 最来                                 | 所公告   下載專區   機關組織                               |
|--------------------------------------------------------------------------|----------------------------------------|------------------------------------|-------------------------------------------------|
|                                                                          |                                        |                                    |                                                 |
| 重要訊息:本系統之個。<br>規定,於使用完單後,儘道                                              | 人資料僅供作必要人事資料管理之所<br>書刪除銷發,避免外洩,如有違法致生  | B.台端利用本系統之個人資料時,請留<br>損害,本總處將依法求償。 | 意遵守個人資料保護法之相關                                   |
| 自然人憑證                                                                    | 健保卡登入                                  | TAIWAN FIGO                        | 帳號密碼登入                                          |
| 機關您證                                                                     |                                        | 行動身分識別                             |                                                 |
|                                                                          |                                        |                                    | Q20.                                            |
| 請輸入PinCode                                                               | 請輸入健保卡註冊密碼                             | 請輸入身分證字號                           | 請輸入eCPA機能                                       |
| 胡輸入PinCode<br>登入                                                         | 請輸入健保卡註冊密碼<br>登入                       | 請輸入身分提字號<br>登入                     | 請輸入eCPA核號<br>請輸入密碼                              |
| 請輸入PinCode<br>登入<br>全 忘记密碼<br>合然人源源                                      | 請輸入發保卡註冊密碼<br>登入<br>▲ 忘記感碼<br>● 登入投現文件 | 請輸入身分證字號                           | 訪輸入eCPA接號<br>訪輸入密碼 第<br>登入 首次登入股明 [2]           |
| 請輸入PinCode<br>全入<br>▲ 忘記密碼<br>自然人通識<br>機関語語(CCA、XCA<br>▲ 本文章 入目の問題(20) * |                                        | 請輸入身分證字號                           | 前輸入eCPA振號<br>前輸入密碼<br>登入<br>首次登入設明<br>ご<br>可提择援 |

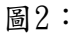

| 行政院人事行                  | <b>丁</b> 政總處         | еC              | PA : /              | 應用系               | 統                         |                    |                               |
|-------------------------|----------------------|-----------------|---------------------|-------------------|---------------------------|--------------------|-------------------------------|
| eCPA >                  | 應用系統                 |                 |                     |                   |                           |                    |                               |
|                         |                      |                 |                     |                   |                           |                    |                               |
| 〓 應用系                   | 統                    |                 |                     |                   | 請輸入                       |                    | ۹                             |
| <b>()</b><br>我的最<br>愛系統 | ▲<br>人事資料填<br>報及考核   | B<br>人事資<br>料服務 | して<br>機關設定及<br>申請   | し<br>其他人事總<br>處業務 | <b>上</b><br>人事總處暨<br>所屬機關 |                    | <b>&gt;&gt;</b><br>測試應<br>用系統 |
| B6:PICS人利<br>(含掛號室)     | 調査 新選 人事             | 應用系統            | ;「B<br>⊱」<br>■      | 資料服務網             | ♥ 待辦事<br>待辦、              | 項行事曆系統<br>待辦事項、行事) | ♥  晋、訊息、案                     |
| 掛號、講義、<br>明、參考文件<br>版更  | 教材、申請表、;<br>、常見問題、檔案 | 条作說 My<br>下載、計: | /Data、樊勵令、<br>算、證明書 | 履歷表、退休年           | 資 件、指注                    | 质                  |                               |
| 6 簡易說明:點                | 皆擊愛心圖示可以加.           | 入/取消常用;系        | 統反灰表示不適用            | 目您現在之登入方式         | Ċ                         |                    |                               |

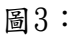

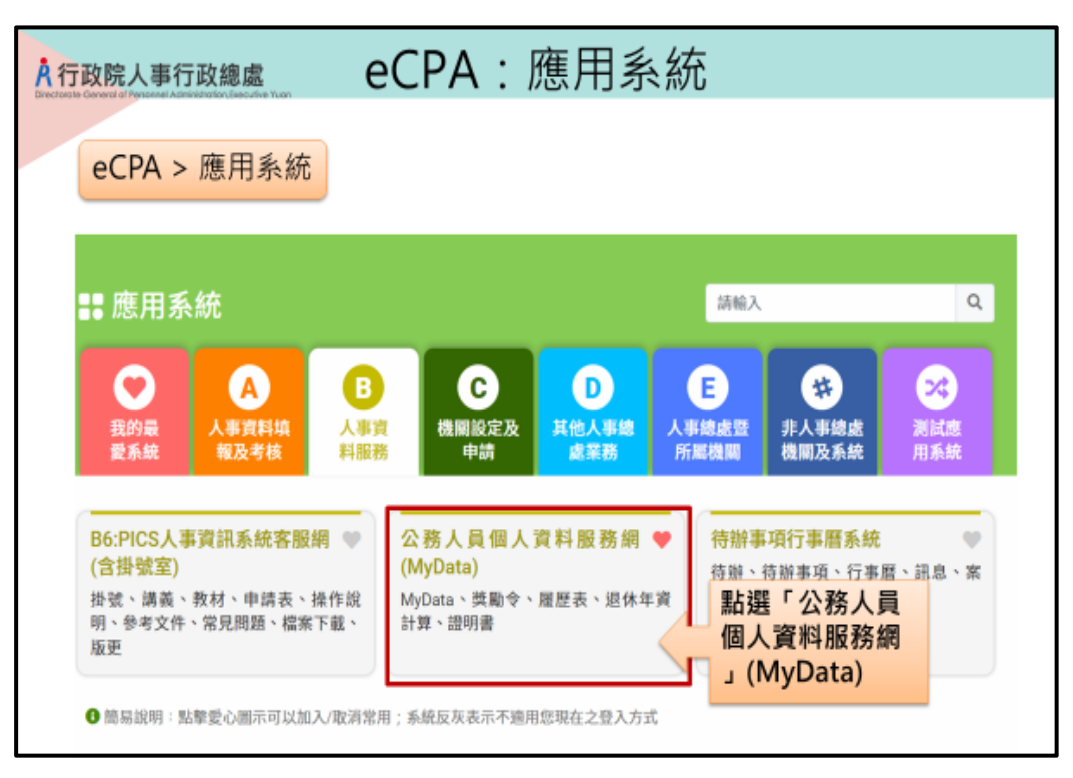

```
圖4-1:
```

| 政院人事行政總處     | eCPA:應用      | 系統                                 |                    |
|--------------|--------------|------------------------------------|--------------------|
|              |              |                                    |                    |
| eCPA > 應用系統  | > 公務人員個人資料服務 | 8網(MyData)                         |                    |
|              |              | 日百百 19分400%(中部生土)<br>(下戦操作手冊)及(水統) | 重新計時 型出<br>1%快捷」 ● |
| 個人校對         | 獎令檢視         |                                    | 明書                 |
| 待送出人事人員校對: 篇 | 未焼視:無        | 行人事人美處引                            | : <b>M</b>         |
| 符人軍人員處理: ●   |              | 人事人員已成時                            | :魚                 |
| 個人資料         | 待邈 / 補助      | 求職                                 | 休假/退休              |
|              |              |                                    | 7                  |
| 實料實調及校銷      | 待摄表宣韵        |                                    | 可經休日宣詞             |
| 修改建度查询       |              | 展型表下載                              | 軍職年資併計服務獎章切結書      |
| 英黎波科直网       |              | ##A (                              | 可休假日數查詞            |
| 老績(成・核)盗貨    |              |                                    |                    |
|              |              |                                    |                    |
| 證明書中請及查詞     |              |                                    |                    |

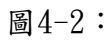

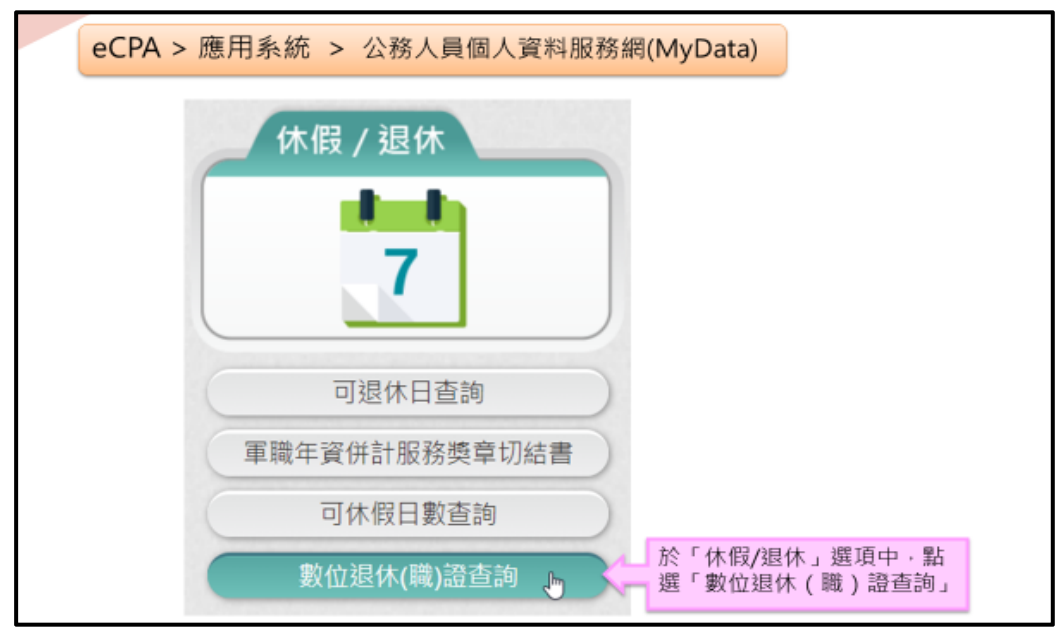

- 貳、數位退休證查詢使用功能
- 一、用途
  - (一)公立學校教職員退休案,經主管機關審定後,退休人員進入「MyData網站」下載數位退休證。提供退休人員參觀遊覽政府經營管理之風景名勝、博物院館或使用娛樂設施,予以免門票等優待,優惠商家可經由退 休證上主管機關浮水印及透過手機、平板電腦或其他行動裝置掃描QR Code作為檢驗辨識。
  - (二)使用對象:適(準)用原學校教職員退休條例及公立學校教職員退休資遣 撫卹條例(以下簡稱退撫條例)辦理退休生效者:
    - 1.113年2月1日起退休生效之教育人員,自審定函發文日起第3天,得至 MyData網站查詢下載數位退休證。
    - 2.113年1月31日以前退休之教育人員,得依現行退撫條例施行細則第48 條第2項所定補發退休證方式,由本人經由原服務機關(構)學校向主 管機關提出申請,經同意後亦得以相同方式下載數位退休證;未申請 換發數位退休證者,原已核發之實體退休證仍可繼續。
- 二、操作說明
  - (一)「MyData網站」之「休假/退休」頁籤中,點選「數位退休(職)證查詢」, 如圖4-2。
  - (二)點選「數位退休(職)證查詢」按鈕。
    - 1. 若尚未有退休證資料,畫面顯示「目前尚未有您的退休(職)證資料!!」, 如圖5。

圖5:

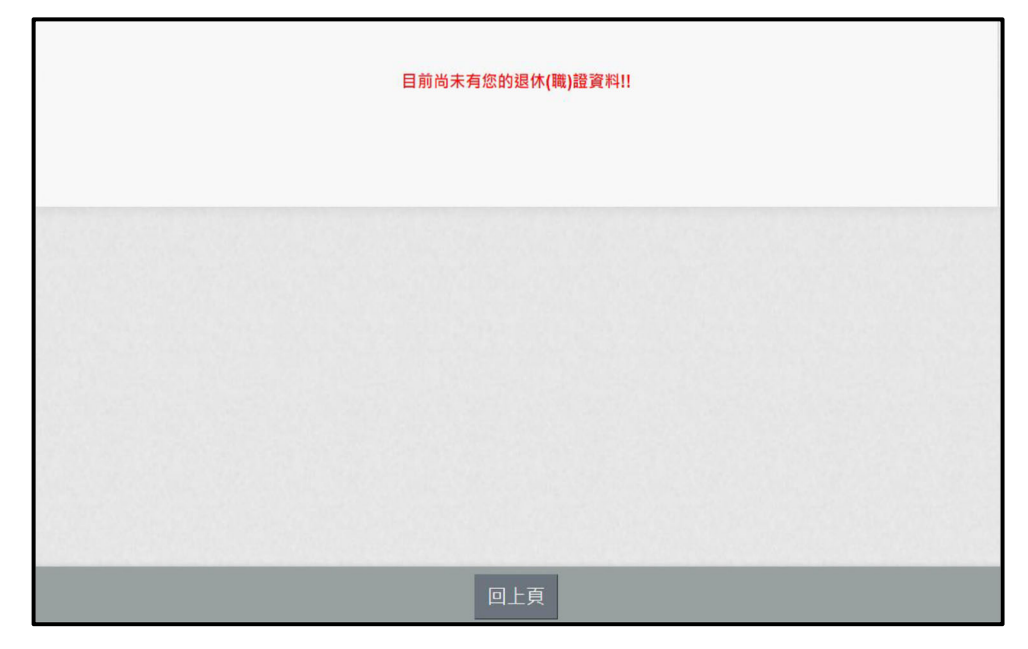

有退休證資料,畫面顯示如圖6。
 圖6:

| 身分證號:         | J10000****             | 姓名: 吳OO |                                                        |
|---------------|------------------------|---------|--------------------------------------------------------|
| 1. 教育人員週休證 (约 | <b>主效日期:113年2月1日</b> ) |         |                                                        |
| 生效日期:         | 113年2月1日               |         |                                                        |
| 出生日期:         | 54年12月20日              |         |                                                        |
| 最後服務機關:       | 國立金門大學                 |         |                                                        |
| 職稱:           | 教師                     |         |                                                        |
| 核發機關:         | 教育部                    |         |                                                        |
| 核發日期:         | 112年11月                |         |                                                        |
| 證明化 :         | 教育部1120005             |         |                                                        |
| 驗證開關:         | 関放                     |         |                                                        |
|               | 退休證下載<br><b>♀</b>      |         | 退休證驗證<br>■ (本語) (1) (1) (1) (1) (1) (1) (1) (1) (1) (1 |
|               | $\sim$                 |         |                                                        |
|               | 請點我                    |         |                                                        |
|               |                        |         |                                                        |
|               | 下戴視休路                  |         | 杳驗視休                                                   |
|               | PDF電子檔                 |         | 證資料                                                    |

3. 下載退休證PDF檔案,請點 退休證會顯示姓名、身分證號、退休日期、出生日期、最後服務機關、職稱、區塊鏈驗證網址QRCODE及退休證號,如圖7。

| 豆 | 7   | • |
|---|-----|---|
| 回 | - ( | • |
|   | •   |   |
|   |     |   |

|     | ×r-     |        |   |      |        |        |        | -NX                    | No. |
|-----|---------|--------|---|------|--------|--------|--------|------------------------|-----|
| Ģ   | 教       | 育      | ) | 5    | 員      | 退      | 休      | 證                      | ę   |
|     | R       | etired |   | Ed   | ucator | C      | ertifi | cate                   |     |
|     | 姓       | 名      | : | 吳(   | 00     |        |        |                        |     |
|     | 身分      | 證號     | : | J1.  |        |        |        |                        |     |
|     | 出生      | 日期     | : | 54 - | 年 12 月 | 1 20 日 |        |                        |     |
|     | 退休      | 日期     | : | 113  | 年2月    | 1日     |        |                        |     |
|     | 最<br>服務 | 後      | : | 國了   | z金門;   | 大學     |        |                        |     |
|     | 職       | 稱      | : | 教師   | Φ      |        |        |                        |     |
|     | 核發      | 後關     | : | 教育   | 育部     |        |        |                        |     |
|     | 核發      | 日期     | : | 112  | 年11    | 月      |        |                        |     |
|     |         |        |   |      |        |        |        | 數位退休證號:<br>教育部 1120005 | 25  |
| EQ. | × Co    |        |   |      |        |        |        | -                      | 323 |

4. 退休人員請公營風景名勝或博物館等場所人員持手機掃描退休證 PDF 檔案的 QRCode 靈查驗即可出現驗證結果畫面如圖 8。

| <b>Å</b> ŕ | <b>Å</b> 行政院人事行政總處區塊鏈驗證系統                                                                                                    |  |  |  |  |  |
|------------|----------------------------------------------------------------------------------------------------|--|--|--|--|--|
|            | 退休證明                                                                                                    |  |  |  |  |  |
|            | 姓名:吳OO<br>身分證號:J1<br>出生日期:54年12月20日<br>退休日期:113年2月1日<br>最後服務機關:國立金門大學<br>職稱:教師<br>核發機關:教育部<br>核發問期:112年11月<br>退休證號:教育部1120005<br>特此證明                                                                 |  |  |  |  |  |
|            | 交易序號:<br><u>0x0996cae8417-74766693b856daba849050c88a6acfa15502967755e1c2c2e5843</u><br>擁有人區塊鏈位址: 0xB52D7b9f6433EDec3089e8D600db8054EDc4BeE57<br>發行單位區塊鏈位址: 0xBb6f25d8A5639842ec6692Fa030B9fF3be11f0D3 |  |  |  |  |  |

圖 8:

三、有關MyData系統操作問題,可利用「人事服務網eCPA」(https://ecpa.dgpa.gov.tw/)點選「B6:PICS人事資訊系統客服網(含掛號室)」或
 電洽客服專線(02)2397-9108。